### Real Estate Council Alberta

| reca.ca |  |
|---------|--|
|         |  |

## Filing Accounting Reports online - broker

- Brokerage login
- Add new accounting report
- Form selection
- Next steps after filing Form 2
- What if I make an entry error?

| Real<br>Estate<br>Council<br>Alberta<br>Login to MYRECA                                                                                                    | A Brokerage Account                                              |
|----------------------------------------------------------------------------------------------------|------------------------------------------------------------------|
| Receive determined on the second determined on the second determi | <ul> <li>Enter username and password</li> <li>Sign in</li> </ul> |

|                                                                                                    |                   | А                              | dd :                  | nev                    | v a           | ιςςοι                       | anting report                               |
|----------------------------------------------------------------------------------------------------|-------------------|--------------------------------|-----------------------|------------------------|---------------|-----------------------------|---------------------------------------------|
|                                                                                                    |                   |                                |                       |                        |               |                             |                                             |
|                                                                                                    | Accounting        | Reports                        |                       |                        |               |                             |                                             |
|                                                                                                    | Accounting        | Reports                        |                       |                        |               |                             |                                             |
| Your Form 2 - Declaration of Trust Transactions and Form 4 - Declaration Respecting Absence of Trust Transactions |                   |                                |                       |                        |               | Click on "My Brokerage" tab |                                             |
| -                                                                                                    | appear in the tal | ble below.                     |                       |                        |               |                             |                                             |
|                                                                                                    | begin an acc      | counting report, click Add New | Accounting Report     | t. If you complete a F | orm 2, a lice | ensed CPA must review       | My Account Education Licensing My Brokerage |
|                                                                                                    | accountant the l  | Form 2 Application ID from thi | s table. They can sea | arch myRECA for the    | form using t  | the unique Application      | Real Estate                                 |
|                                                                                                    | ID and complete   | e the Form 3.                  |                       |                        | -             |                             |                                             |
| ation                                                                                                    |                   |                                |                       |                        | Add           | New Accounting Report       | In left hand column, click on "Accounting   |
|                                                                                                    | Application ID    |                                |                       |                        |               | Actions                     | D                                           |
|                                                                                                    |                   |                                |                       |                        |               |                             | Reports                                     |
|                                                                                                    | APP-00003166      | Fiscal Year End - Form 3       | New                   | Trust Account          | 8-May-15      |                             |                                             |
|                                                                                                    |                   |                                |                       | User                   |               |                             | • Left central screen click on blue button  |
|                                                                                                    | APP-00003165      | Fiscal Year End - Form 2       | Submitted             | Applicant              | 8-May-15      | View                        |                                             |
|                                                                                                    | APP-00003164      | Fiscal Year End - Form 2       | New                   | Applicant              | 8-May-15      | Cancel   Complete           | titled "Add New Accounting Report"          |
|                                                                                                    | APP-00003159      | Fiscal Year End - Form 2       | New                   | Applicant              | 8-May-15      | Cancel   Complete           |                                             |
|                                                                                                    | APP-00003158      | Fiscal Year End - Form 2       | New                   | Applicant              | 8-May-15      | Cancel   Complete           | • Only able to complete these stops often   |
|                                                                                                    | APP-00003157      | Fiscal Year End - Form 2       | New                   | Applicant              | 8-May-15      | Cancel   Complete           | omy able to complete these steps after      |
|                                                                                                    |                   |                                | 0.000                 |                        | 0.14 45       | Course 1 1 Course 1 at      |                                             |
|                                                                                                    | APP-00003156      | Fiscal Year End - Form 2       | New                   | Applicant              | 8-May-15      | Cancel   Complete           | vear end date has passed.                   |

## Form selection

#### Accounting Reports

Real Estate Council Alberta

reca.ca

### Types of Accounting Reports

There are two types of fiscal-year-end accounting forms brokers can complete and submit using myRECA.

Form 2 is a Declaration of Trust Transactions. Complete this form if you had trust transactions during your fiscal year. Once complete, a licensed accountant must review your Form 2 and complete Form 3 from their own myRECA account. Instructions for your accountant to create their own myRECA account are here. When you complete Form 2, myRECA generates a unique application number and sends it to you in an email. Give this number to your accountant. From their myRECA account, they can search for your Form 2 using this number, complete Form 3 and submit it to RECA for review.

Form 4 is a Declaration Respecting the Absence of Trust Transactions. This form does not require accountant review.

IMPORTANT: Before proceeding, ensure the information for your brokerage trust accounts is up-to-date. To review your active accounts, click on **Trust Accounts** on the left menu.

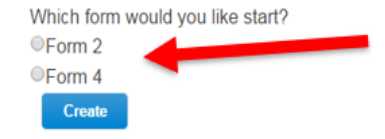

- "Which form would you like to start?"
  - Form 2
  - Form 4
- If trust activity, broker to complete Form 2.
- If **no** trust activity, broker to complete Form 4

| Form 2 filing comp                                                                                                    | olete – next steps                                                                                |
|----------------------------------------------------------------------------------------------------|---------------------------------------------------------------------------------------------------|
| From: Audit Assurance < <u>audit@reca.ca</u> > Sent: Friday, November 25, 2022 2:56 PM To: Cc: Subject: Your Form 2 is submitted. Forward this email to your accountant.                   | • myRECA autogenerates an email to address on record for the brokerage after Form 2 is submitted. |
| Jennifer Martin<br>RECA received your Form 2 - Fiscal Year End report.<br>Your trust account filing is complete once your accountant completes the Form 3 - Accountant's Report to myRECA. | • Email provides application id associated with Form 3 now available on myRECA.                   |
| Please provide your accountant with this application identifier: APP                                                                                                    | • Give application id to your accountant so they may also complete Form 3 online.                 |
| This is an automatically generated email from myRECA. Please do not reply to this email.                                                                                                   |                                                                                                   |

# What if I make an entry error?

#### Application Responses

Real Estate Council Alberta

reca.ca

| Response ID 🛧 Question    | Question (Question)                                            | Response | Created On ↑       |
|---------------------------|----------------------------------------------------------------|----------|--------------------|
| FYE - F2/F4 - Confirm FYE | Fiscal Year End Date:                                          |          | 8/22/2022 10:58 AM |
| FYE - F2 - 1 RE           | Are the financial books and records located at the bro         |          | 8/22/2022 11:08 AM |
| FYE - F2 - 1a RE          | Is the brokerage trust account information up-to-date?         |          | 8/22/2022 11:08 AM |
| FYE - F2 - 1b             | Are you filing another Form 2 for this reporting period        |          | 8/22/2022 11:08 AM |
| FYE - F2 - 2 RE           | What is the total of all trust liabilities to clients, as of t |          | 8/22/2022 11:08 AM |
| FYE - F2 - 3 RE           | I have kept and maintained on a current basis trust re         |          | 8/22/2022 11:08 AM |
| FYE - F2 - 4 RE           | I have received/held trust funds from real estate sales/       |          | 8/22/2022 11:08 AM |
| FYE - F2 - 5 RE           | I have received/held trust funds for the administration        |          | 8/22/2022 11:08 AM |
| FYE - F2 - 6 RE           | I have received/held trust funds from property manag           |          | 8/22/2022 11:08 AM |
| FYE - F2 - 7 RE           | I have received/held trust funds from guaranteed sales         |          | 8/22/2022 11:08 AM |

- Mistakes happen, we can help!
- Two options available to correct entry errors made on Form 2/4, myRECA does not allow for changes to responses after completion.
- Option 1- email <u>audit@reca.ca</u> and request to resubmit form.
- Option 2 email <u>audit@reca.ca</u> and reference question number with corrected response. Administrator will make amendment in myRECA on your behalf.